## Configurer son Anti-Spam sur son client de messagerie local

Bien qu'ayant un Anti-Spam intégré, la messagerie de l'Unistra ne peut tout filtrer. La plupart du temps, les critères de classification de SPAM diffèrent suivant les composantes, ou même les individus.

Nous allons configurer ici l'anti-spam intégré à vos clients logiciels de messagerie (Thunderbird et Mail d'OsX) afin qu'il agisse en supplément de celui de l'Unistra. L'avantage avec ces clients de messagerie est qu'ils sont en mode "apprentissage".

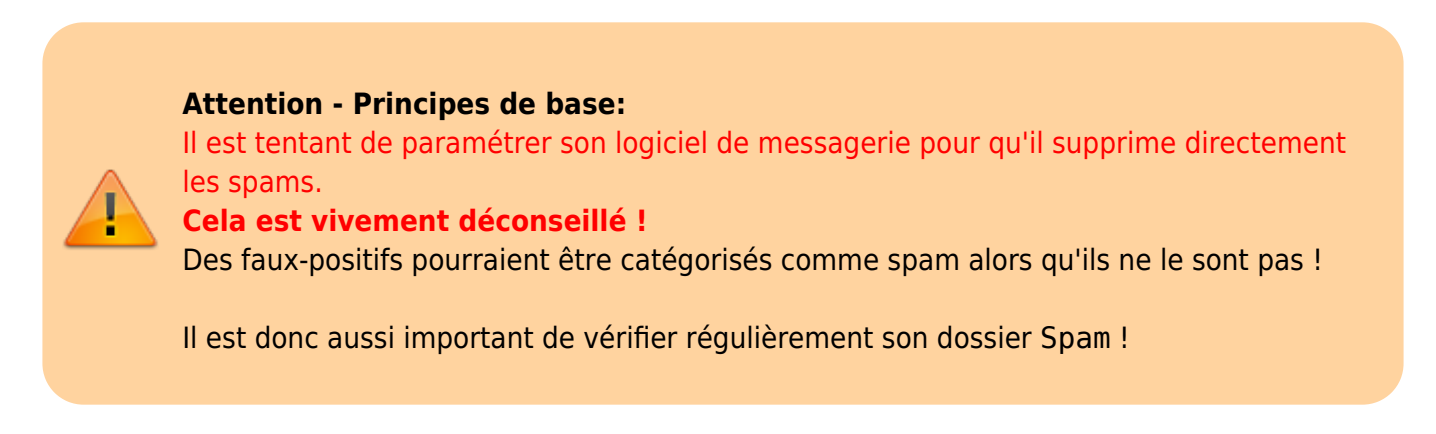

## Thunderbird

• Clique droit sur la boite de messagerie > "Paramètres" > "Paramètres des indésirables"

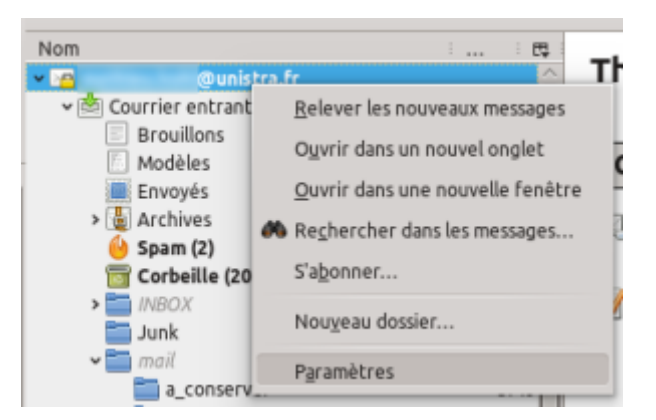

- Cocher "Activer les contrôles adaptatifs de courriels indésirables pour ce compte" (1)
- cocher "Déplacer les nouveaux courriels indésirables vers:" (2)
- sélectionner "Autre:" et choisir le dossier Spam de votre boite mail. (3)

Last update: 2016/12/14 pub:doc\_utilisateur:messagerie\_antispam https://wikisn.iutlps.unistra.fr/doku.php/pub/doc\_utilisateur/messagerie\_antispam?rev=1449213465 08:49

| 00                                                                                                    |                                                                                                    | Paramètres des comptes Cinamier et Groupes                                                                                                    |                                          |
|----------------------------------------------------------------------------------------------------|----------------------------------------------------------------------------------------------------|----------------------------------------------------------------------------------------------------|------------------------------------------|
| <ul> <li>Paramèti<br/>Copies et<br/>Rédactio</li> <li>Romotion</li> <li>Spinchroe</li> <li>Accusis</li> <li>Sécurité</li> </ul>                                     | Revelope AV<br>Paramittes serveur<br>Dopies et devesage<br>Reflection et adressage<br>Servers ters des relacions<br>Accesso de relacion de<br>Securito de relacion de<br>Securito de relacion de<br>Securito de relacion de | Paramètres pour les indésinàles<br>ten les contrilles adaptat/fis de courriels indésinàles pour ce compte<br>pour les contribuies est article, suco divest d'aboré estruiner. Thurderbird à identifier les courriels int<br>result à bordon in indérinables de la tarré d'action pour mangaré les mesquer comme indésinàles autornat<br>listeràtifiers à la fais les courriels indésinables et ceux qui ne le sont pas. Par la suite, Thurderbird ana en mesure<br>les indérinables automatiquement.<br>les commangar automatiquement les mesurages comme indésinables of l'expeditore est dans:                                                                                                    | Hsirables en<br>kus devez<br>de détecter |
| Copies et dex<br>Réduction et<br>Paramètres d<br>Synchronisati<br>Accesis de ré<br>Seisurité<br>Local Polders<br>Paramètres d<br>Espace disput<br>Serveur sortant ( | i denoiers<br>e et des indépandent<br>isacion et espace disque<br>de récepcion<br>s<br>es des indépandent<br>sager<br>ant (pertr)                                                                                           | Se for av enfétei de courrier indésiquée placés par l <u>count/secon</u> Querd cette fonctionnalité et activie. Thunderbird considire automutiquement les messages delaignés par ce<br>externe caractéries indésiguées                                                                                                    | et outil                                 |
|                                                                                                    |                                                                                                    | general na novembra comma independent vers :     general na novembra comma independent vers :     general na novembra comma independent vers :     general na novembra comma independent vers :                                                                                                    |                                          |
|                                                                                                    |                                                                                                    | • Ag e : 🔒 Span sur Bunistra fr                                                                                                    | v                                        |
|                                                                                                    |                                                                                                    | portez automatiquement les courriels indésitables àgés de plus de      14      port     port |                                          |
|                                                                                                    | estion des comptes v                                                                                                    | That are not determined on and the point                                                                                                    |                                          |

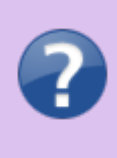

## Ce que l'on vient de faire:

Les Spams, non détectés par l'antispam de l'Unistra, mais par Thunderbird, seront automatiquement rangés dans le dossier Spam qui se trouve à la racine de votre messagerie.

Afin de compléter le comportement:

- "Préférences globales des indésirables..."
- cocher "Quand je marque des messages comme indésirables:"
- sélectionner "les déplacer dans le dossier «Indésirables»"

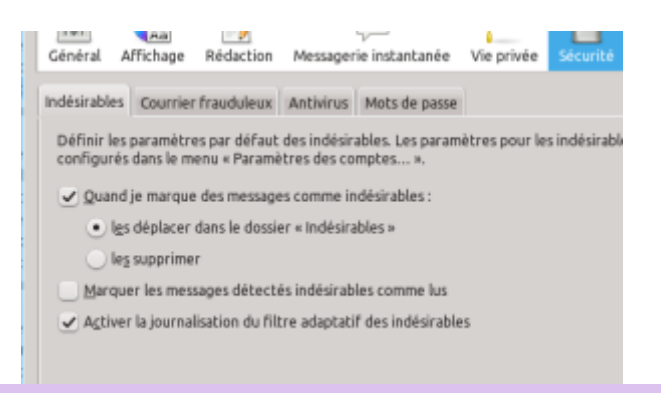

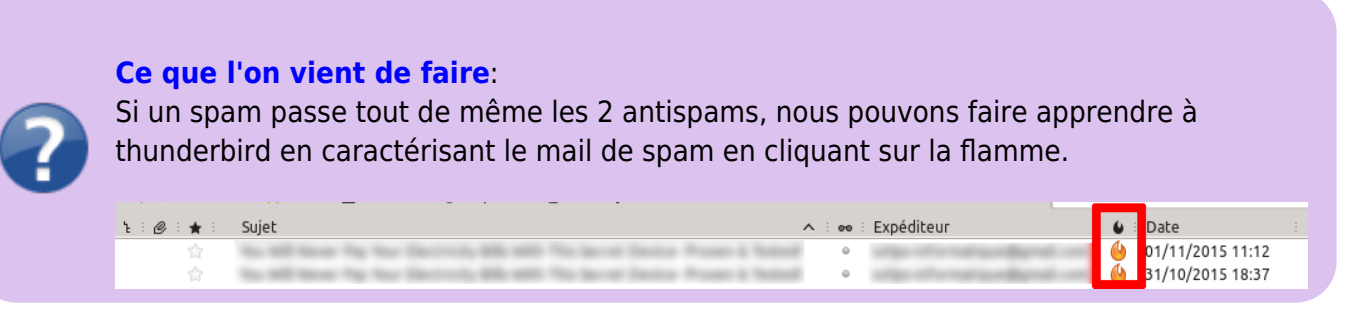

## Mail OsX

From:

https://wikisn.iutlps.unistra.fr/ - Service Numérique - IUTLPS

Permanent link: https://wikisn.iutlps.unistra.fr/doku.php/pub/doc\_utilisateur/messagerie\_antispam?rev=1449213465

Last update: 2016/12/14 08:49

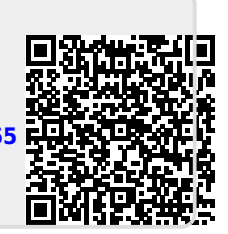